# **Install and Upgrade FTD on Firepower Appliances**

## Contents

| Introduction                                                    |
|-----------------------------------------------------------------|
| Prerequisites                                                   |
| Requirements                                                    |
| Components Used                                                 |
| Background Information                                          |
| <u>Configure</u>                                                |
| Network Diagram                                                 |
| Task 1. FTD Software Download                                   |
| Task 2. Verify FXOS-FTD Compatibility                           |
| Task 3. Upload FTD Image into Firepower Appliance               |
| Task 4. Configure FTD Management and Data Interfaces            |
| Task 5. Create and Configure New Logical Device                 |
| Task 6. Register FTD into the Firepower Management Center (FMC) |
| Task 7. Upgrade FTD                                             |
| Solution                                                        |
| Verification                                                    |
| Firepower 2100                                                  |
| FTD Installation on FP2100                                      |
| FTD Upgrade on FP2100                                           |
| Verify                                                          |
| Troubleshoot                                                    |
| Related Information                                             |

## Introduction

This document describes the installation, upgrade, and registration of Firepower Threat Defense (FTD) software on Firepower appliances.

## Prerequisites

### Requirements

There are no specific requirements for this document.

### **Components Used**

The information in this document is based on these software and hardware versions:

- Cisco Firepower 4140 Security Appliance, which runs FXOS 2.0(1.37)
- Firepower Management Center, which runs 6.1.0.330

The information in this document was created from the devices in a specific lab environment. All of the devices used in this document started with a cleared (default) configuration. If your network is live, ensure that you understand the potential impact of any command.

## **Background Information**

FTD is a unified software image that can be installed on these platforms:

- ASA5506-X, ASA5506W-X, ASA5506H-X, ASA5508-X, ASA5516-X
- ASA5512-X, ASA5515-X, ASA5525-X, ASA5545-X, ASA5555-X
- Firepower devices (FPR2100, FPR4100, FPR9300)
- VMware (ESXi)
- Amazon Web Services (AWS)
- Kernel-based Virtual Machine (KVM)
- Integrated Service Router (ISR) module

## Configure

#### **Network Diagram**

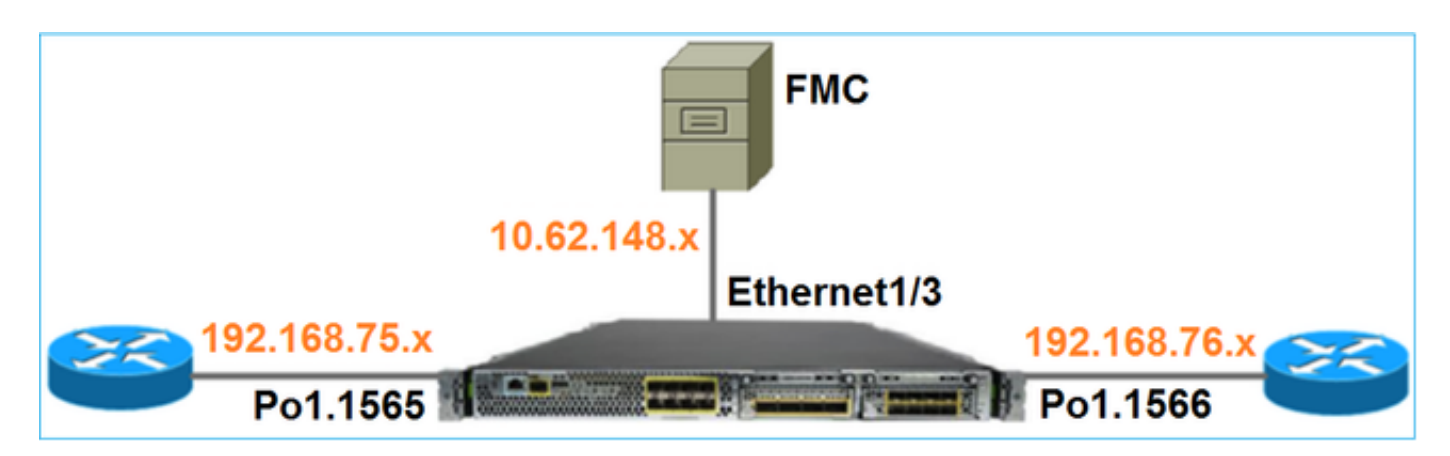

### Task 1. FTD Software Download

Navigate to Next-Generation Firewalls (NGFW) > FirePOWER 4100 Series > FirePOWER 4140 Security Appliance and choose Firepower Threat Defense Software as shown in the image.

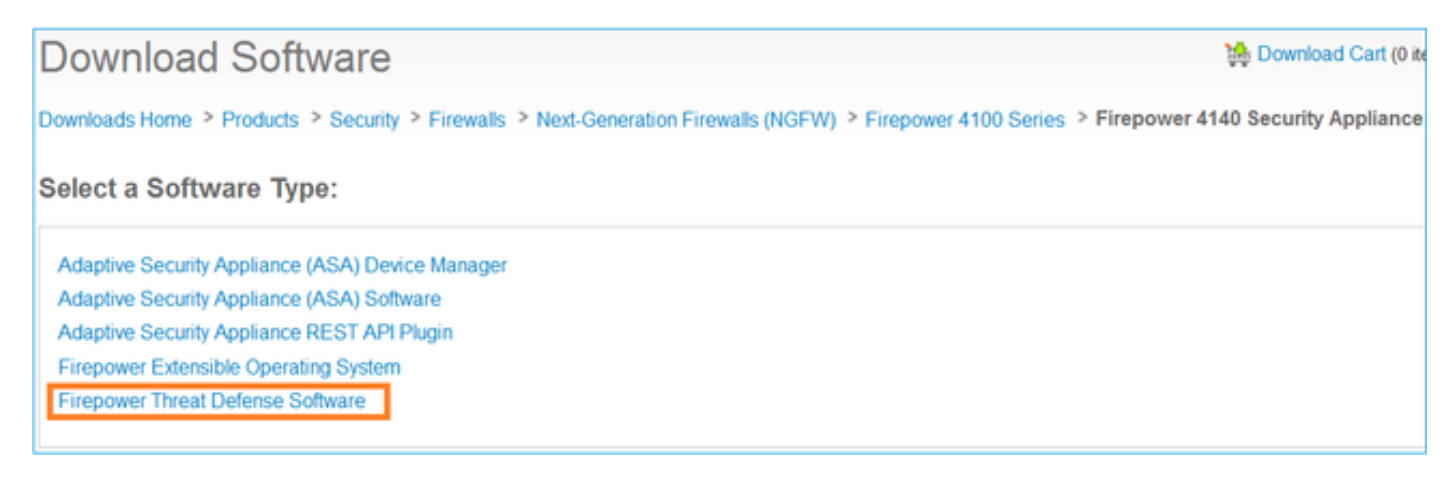

Task 2. Verify FXOS-FTD Compatibility

#### Task requirement

Verify the FXOS version that runs on the chassis is compatible with the FTD version you want to install in the security module.

#### Solution

Step 1. Check the FXOS-FTD compatibility.

Before you install an FTD image into the module/blade, ensure the Firepower chassis runs a compatible FXOS software. In the FXOS Compatibility Guide, check the Logical Device Compatibility table. The minimum required FXOS version to run FTD 6.1.x is 1.1(4.95), as shown in Table 2:

| Table 2 Logical Device Compatibility |        |                          |  |  |  |  |  |  |
|--------------------------------------|--------|--------------------------|--|--|--|--|--|--|
| FXOS                                 | ASA OS | Firepower Threat Defense |  |  |  |  |  |  |
| 1.1(1.147)                           | 9.4(1) | not supported            |  |  |  |  |  |  |
| 1.1(1.160)                           | 9.4(1) |                          |  |  |  |  |  |  |
|                                      |        |                          |  |  |  |  |  |  |
| 1.1(4.95)                            | 9.6(1) | 6.0.1.x                  |  |  |  |  |  |  |
|                                      | 9.6(2) | 6.1                      |  |  |  |  |  |  |

If the FXOS image is not compatible with the target FTD image, upgrade the FXOS software first.

### Verify the FXOS image

Method 1. From Firepower Chassis Manager (FCM) UI Overview page, as shown in the image:

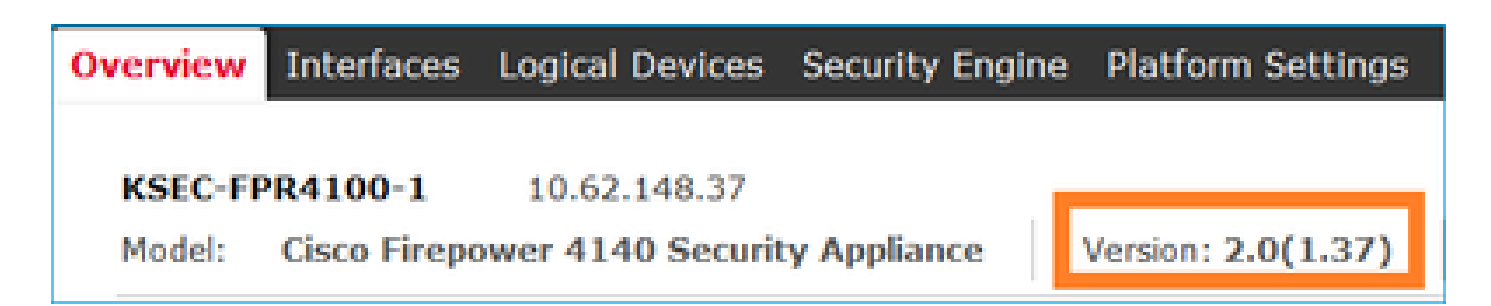

Method 2. Navigate to FCM **System > Update** page, as shown in the image:

| Overview Interfaces  | Logical Devices Security Engine Platform Settings | 1               |           |               |               |           | System       | Tools | Help  | admin  |
|----------------------|---------------------------------------------------|-----------------|-----------|---------------|---------------|-----------|--------------|-------|-------|--------|
|                      |                                                   |                 |           |               | Configuration | Licensing | Updates      | User  | Manag | jement |
| Available Updates    |                                                   |                 |           |               |               | C Refresh | Upload Image |       |       | ×      |
| Image Name           |                                                   | Туре            | Version   | Status        | Bu            | lid Date  |              |       |       |        |
| fxos-k9.2.0.1.23.SPA |                                                   | platform-bundle | 2.0(1.23) | Not-Installed | 0.5/          | 18/2016   |              | 5     | 8     |        |
| fxos-k9.2.0.1.37.5PA |                                                   | platform-bundle | 2.0(1.37) | Installed     | 06/           | /11/2016  |              |       | 8     |        |
| fxos-k9.2.0.1.4.SPA  |                                                   | platform-bundle | 2.0(1.4)  | Not-Installed | 04/           | 06/2016   |              | - N   | 8     |        |

Method 3. From FXOS CLI:

#### <#root>

FPR4100#

```
show fabric-interconnect firmware
```

```
Fabric Interconnect A:
Running-Kern-Vers: 5.0(3)N2(4.01.35)
Running-Sys-Vers: 5.0(3)N2(4.01.35)
```

Package-Vers: 2.0(1.37)

Startup-Kern-Vers: 5.0(3)N2(4.01.35)
Startup-Sys-Vers: 5.0(3)N2(4.01.35)
Act-Kern-Status: Ready
Act-Sys-Status: Ready
Bootloader-Vers:

### Task 3. Upload FTD Image into Firepower Appliance

#### **Task requirement**

Upload the FTD image into FPR4100 chassis.

#### Solution

Method 1 - Upload the FTD image from the FCM UI.

Log into the FPR4100 Chassis Manager and navigate to **System > Updates** tab. Choose **Upload Image** to upload the file, as shown in the image.

| Overview Interfaces  | Logical Devices Security Engine Platform Settings |                 |           |               |                         | System       | Tools H      | lelp admin |
|----------------------|---------------------------------------------------|-----------------|-----------|---------------|-------------------------|--------------|--------------|------------|
|                      |                                                   |                 |           |               | Configuration Licensing | Updates      | User M       | lanagement |
| Available Updates    |                                                   |                 |           |               | C Refresh               | Upload Image | )            | ×          |
| Image Name           |                                                   | Туре            | Version   | Status        | Build Date              |              |              |            |
| fxos-k9.2.0.1.23.5PA |                                                   | platform-bundle | 2.0(1.23) | Not-Installed | 05/18/2016              |              | - N (        | 8          |
| fxos-k9.2.0.1.37.SPA |                                                   | platform-bundle | 2.0(1.37) | Installed     | 06/11/2016              |              | 6            | 3          |
| fxos-k9.2.0.1.4.SPA  |                                                   | platform-bundle | 2.0(1.4)  | Not-Installed | 04/06/2016              |              | - <b>N</b> ( | 3          |

Browse to choose the FTD image file and click Upload, as shown in the image:

| Upload Image                            |              | ? ×    |
|-----------------------------------------|--------------|--------|
| Select File :<br>Browse cisco-ftd.6.1.0 | .330.SPA.csp |        |
|                                         | Upload       | Cancel |

Accept the End User License Agreement (EULA).

Verification is as shown in the image.

| Overview        | Interfaces | Logical Devices | Security Engine | Platfor  | m Settings |               |               |            | System       | Tools H | elp  | admin  |
|-----------------|------------|-----------------|-----------------|----------|------------|---------------|---------------|------------|--------------|---------|------|--------|
|                 |            |                 |                 |          |            |               | Configuration | Licensing  | Updates      | User M  | anag | gement |
| Available       | Updates    |                 |                 |          |            |               |               | C Refresh  | Upioad Image | Fiter   |      | ×      |
| Image Name      |            |                 | Туре            |          | Version    | Status        |               | Build Date |              |         |      |        |
| fxos-k9.2.0.1.8 | I6.SPA     |                 | platfor         | m-bundle | 2.0(1.86)  | Installed     |               | 10/15/2016 |              |         | 8    |        |
| fxos-k9.2.0.1.4 | I.SPA      |                 | platfor         | m-bundle | 2.0(1.4)   | Not-Installed |               | 04/06/2016 |              | 5       | 8    |        |
| cisco-ftd.6.1.0 | .330.csp   |                 | ftd             |          | 6.1.0.330  | Not-Installed |               | 08/26/2016 |              |         | 8    |        |

Method 2 - Upload the FTD image from the FXOS CLI

You can upload the FTD image from an FTP, Secure Copy (SCP), Secure FTP (SFTP), or a TFTP server.

Before the image transfer starts, verify connectivity between the chassis management interface and the remote server:

<#root>
FPR4100#
connect local-mgmt
FPR4100(local-mgmt)#
ping 10.229.24.22
PING 10.229.24.22 (10.229.24.22) from 10.62.148.88 eth0: 56(84) bytes of data.
64 bytes from 10.229.24.22: icmp\_seq=1 ttl=124 time=0.385 ms

64 bytes from 10.229.24.22: icmp\_seq=2 ttl=124 time=0.577 ms 64 bytes from 10.229.24.22: icmp\_seq=3 ttl=124 time=0.347 ms

To download the FTD image, navigate to this scope and use the **download image** command:

```
<#root>
FPR4100#
scope ssa
FPR4100 /ssa #
scope app-software
FPR4100 /ssa/app-software #
download image ftp://ftp_username@10.229.24.22/cisco-ftd.6.1.0.330.SPA.csp
```

Password:

To monitor the image upload progress:

<#root>

```
FPR4100 /ssa/app-software #
```

show download-task detail

Downloads for Application Software:

File Name: cisco-ftd.6.1.0.330.SPA.csp

Protocol: Ftp Server: 10.229.24.22 Port: 0 Userid: ftp Path: Downloaded Image Size (KB): 95040 Time stamp: 2016-12-11T20:27:47.856

State: Downloading

Transfer Rate (KB/s): 47520.000000

Current Task: downloading image cisco-ftd.6.1.0.330.SPA.csp from 10.229.24.22(FSM-STAGE:sam:dme:App

Use this command to verify the successful download:

<#root>

#### FPR4100 /ssa/app-software #

#### show download-task

| Dowr | loads for Application Software | :        |              |      |         |       |
|------|--------------------------------|----------|--------------|------|---------|-------|
|      | File Name                      | Protocol | Server       | Port | Userid  | State |
|      | cisco-ftd.6.1.0.330.SPA.csp    | <br>Ftp  | 10.229.24.22 | 0    | <br>ftp |       |

Downloaded

For additional details:

<#root>

KSEC-FPR4100 /ssa/app-software #

show download-task fsm status expand

File Name: cisco-ftd.6.1.0.330.SPA.csp

FSM Status:

Affected Object: sys/app-catalogue/dnld-cisco-ftd.6.1.0.330.SPA.csp/fsm

Current FSM: Download

Status: Success

Completion Time: 2016-12-11T20:28:12.889 Progress (%): 100

FSM Stage:

| Order | Stage Name | Status | Try |
|-------|------------|--------|-----|
|       |            |        |     |

1 DownloadLocal

Success

1

2 DownloadUnpackLocal

#### Success

1

File Name: Cisco\_FTD\_SSP\_Upgrade-6.1.0-330.sh

The image is shown in the chassis repository:

#### <#root>

KSEC-FPR4100 /ssa/app-software # exit

| show | n app           |     |         |             |             |             |             |                |
|------|-----------------|-----|---------|-------------|-------------|-------------|-------------|----------------|
| Арр٦ | icatior<br>Name | 1:  | Version | Description | Author      | Deploy Type | CSP Type    | Is Default App |
|      | asa             |     | 9.6.2.3 | N/A         | cisco       | Native      | Application | No             |
| ftd  |                 | 6.1 | .0.330  |             |             |             |             |                |
| N/   | Ά               | (   | cisco   | Native      | Application | No          |             |                |

### **Task 4. Configure FTD Management and Data Interfaces**

#### **Task requirement**

KSEC-FPR4100 /ssa #

Configure and enable Management and Data interfaces for FTD on the Firepower appliance.

#### Solution

To create a new interface, log in to the FCM and navigate to the **Interfaces** tab. The current interfaces are seen. To create a new Port Channel interface, choose the **Add Port Channel** button, as shown in the image:

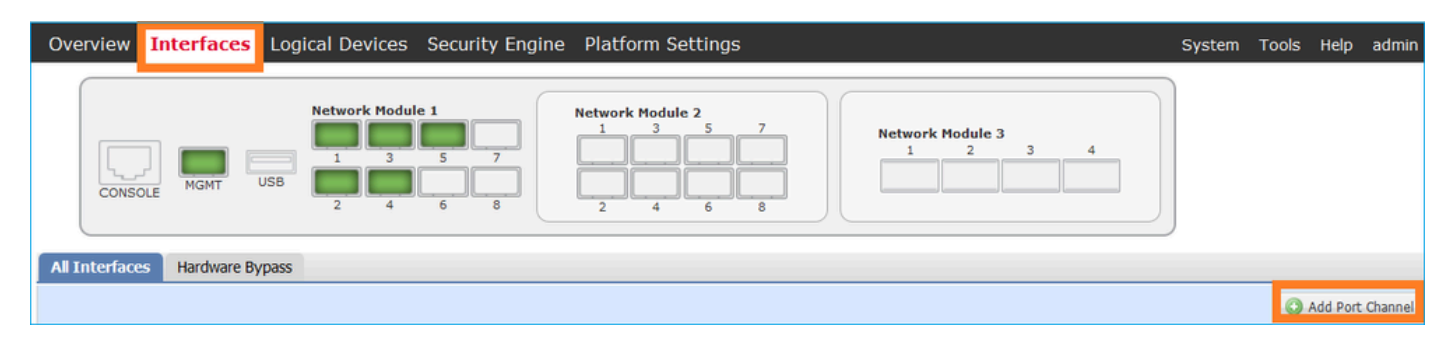

Step 1. Create a Port Channel Data Interface.

Create a new Port Channel Interface, as shown in the image:

| Port Channel ID | 10                        |
|-----------------|---------------------------|
| Туре            | Data                      |
| Enable          | Yes                       |
| Member ID       | Ethernet1/1, Ethernet 1/2 |

For the Port Channel ID, a value from 1 to 47.

**Note**: PortChannel 48 is used for clusters.

| Add Port Cha     | annel            |   |           |   |              |   | ? × |
|------------------|------------------|---|-----------|---|--------------|---|-----|
| Port Channel ID: | 10               |   | Enable    |   |              |   |     |
| Туре:            | Data             | ¥ |           | 1 |              |   |     |
| Admin Speed:     | 10gbps           | ¥ |           |   |              |   |     |
| Interfaces       |                  |   |           |   |              |   |     |
| Ava              | ilable Interface |   |           |   | Member ID    |   |     |
|                  | Search           | 2 |           |   | Ethernet 1/1 | 8 |     |
|                  | Ethernet1/1      | - |           |   | Ethernet1/2  | 8 |     |
|                  | Ethernet1/2      |   |           |   |              |   |     |
|                  | Ethernet1/6      |   | 2         |   |              |   |     |
|                  | Ethernet1/7      |   | 3         |   |              |   |     |
|                  | Ethernet1/8      |   | Add       |   |              |   |     |
|                  | Ethernet2/1      |   | Interface |   |              |   |     |
|                  | Ethernet2/2      |   |           |   |              |   |     |

Verification is as shown in the image.

| Overview Interfaces        | Logical Device | es Security Engir | ne Platform Settings |             |                  |             |
|----------------------------|----------------|-------------------|----------------------|-------------|------------------|-------------|
| CONSOLE MGMT               | USB 2          | k Module 1        | Network Module 2     |             | Network Module 3 | 4           |
| All Interfaces Hardware By | ypass          |                   |                      |             |                  |             |
|                            |                |                   |                      |             |                  |             |
| Interface                  | Туре           | Admin Speed       | Operational Speed    | Application | Operation State  | Admin State |
| М мбмт                     | Management     |                   |                      |             |                  | Enabled     |
| Port-channel10             | data           | 10gbps            | 10gbps               |             | up               | Enabled     |
| Ethernet1/1                |                |                   |                      |             | up               |             |
| Ethernet1/2                |                |                   |                      |             | up               |             |

Step 2. Create a Management Interface.

On the **Interfaces** tab, choose the interface, select **Edit**, and configure the Management interface, as shown in the image:

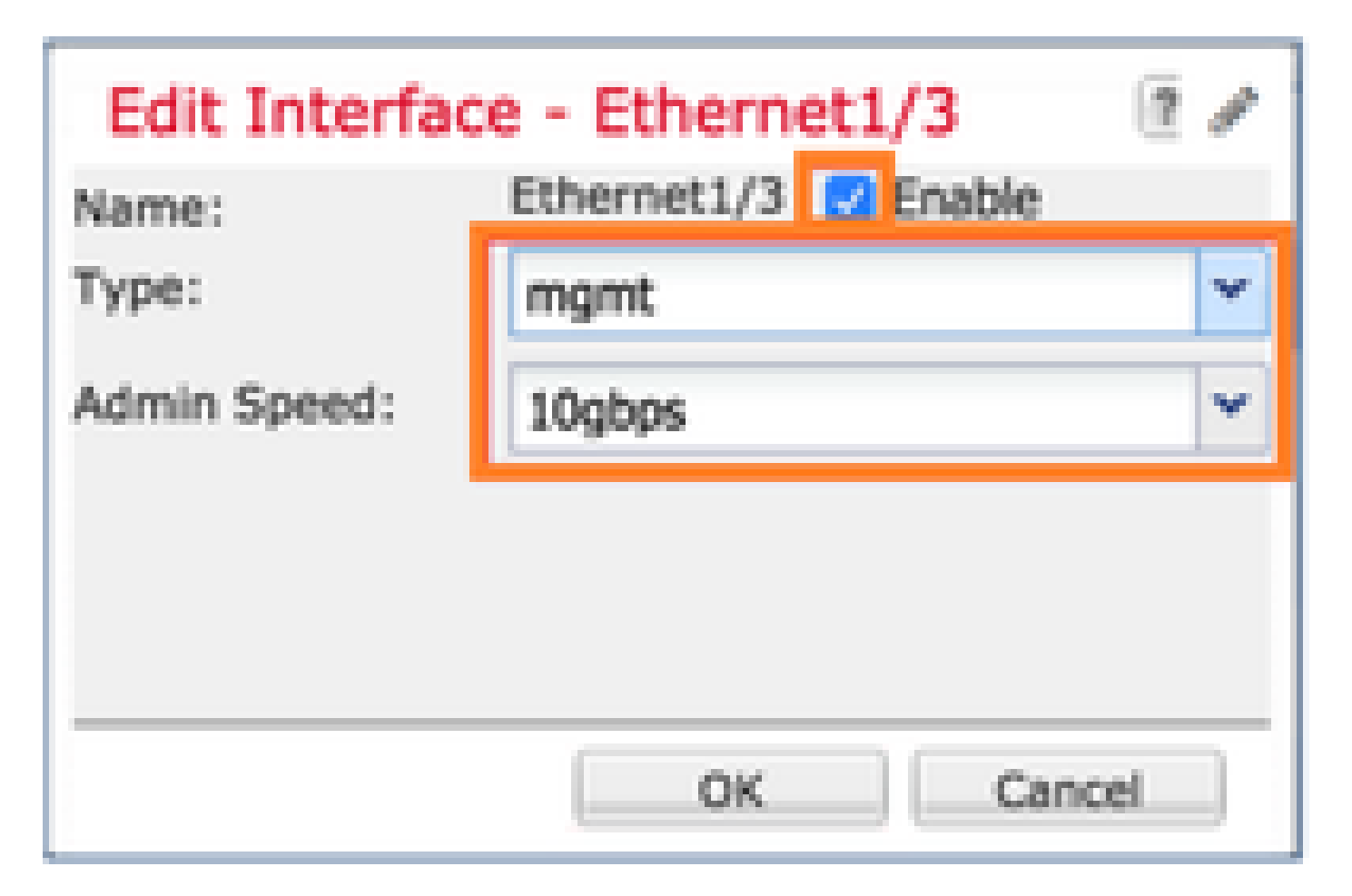

### Task 5. Create and Configure New Logical Device

#### Task requirement

Create an FTD as a Standalone Logical Device and deploy it.

#### Solution

Step 1. Add a Logical Device.

Navigate to the **Logical Devices** tab and choose the **Add Device** button to create a new Logical Device, as shown in the image:

| Overview        | Interfaces        | Logical Devices          | Security Engine       | Platform Settings | System  | Tools | Help  | admin  |
|-----------------|-------------------|--------------------------|-----------------------|-------------------|---------|-------|-------|--------|
|                 |                   |                          |                       |                   | C Refre | esh   | Add D | Device |
| No logical devi | ces available. Cl | ick on Add Device to add | a new logical device. |                   |         |       |       |        |

Configure an FTD device with the settings shown in the image:

| Device Name | FTD                            |
|-------------|--------------------------------|
| Template    | Cisco Firepower Threat Defense |

| Add Device     |                                |   | ?×     |
|----------------|--------------------------------|---|--------|
| Device Name:   | FTD                            |   |        |
| Template:      | Cisco Firepower Threat Defense | ~ |        |
| Image Version: | 6.1.0.330                      | ~ |        |
| Device Mode:   | Standalone                     |   |        |
|                |                                |   |        |
|                | OK                             |   | Cancel |

Step 2. Bootstrap the Logical Device.

After creation of the logical device, the Provisioning – device\_name window displays. Choose the device icon to start the configuration, as shown in the image:

| с       | verview                 | Interfaces                            | Logi  | cal Devices    | Security Engine | Platform Setting | IS     | System | Tools | Help | admir |
|---------|-------------------------|---------------------------------------|-------|----------------|-----------------|------------------|--------|--------|-------|------|-------|
| P<br>St | rovisionin<br>tandalone | <mark>g - FTD</mark><br>  Cisco Firep | ower⊺ | Threat Defense | e   6.1.0.330   |                  |        | Sa     | /e    | Canc | el    |
| D       | ata Ports               |                                       |       |                |                 |                  |        |        |       |      |       |
|         | Ethernet1/4             |                                       |       |                |                 |                  |        |        |       |      |       |
|         | Ethernet1/5             |                                       |       |                |                 |                  |        | Click  | her   | P    | ٦.    |
|         | Ethernet1/6             |                                       |       |                |                 |                  |        | Unek   | iiei  | -    | - L   |
|         | Ethernet1/7             |                                       |       |                |                 |                  |        |        |       |      |       |
|         | Ethernet1/8             |                                       |       |                |                 |                  |        |        |       |      |       |
|         | Ethernet2/1             |                                       |       |                |                 |                  |        |        |       |      |       |
|         | Ethernet2/2             |                                       |       |                |                 |                  |        |        |       |      |       |
|         | Ethernet2/3             |                                       |       |                |                 |                  |        |        |       |      |       |
|         | Ethernet2/4             |                                       |       |                |                 | FTD - 6.1.0.3    | 30     |        |       |      |       |
|         | Ethernet2/5             |                                       |       |                |                 | Click to configu | re     |        |       |      |       |
|         | Ethernet2/6             |                                       |       |                |                 |                  |        |        |       |      |       |
|         | Ethernet2/7             |                                       |       |                |                 |                  |        |        |       |      |       |
|         | Ethernet2/8             |                                       |       |                |                 |                  |        |        |       |      |       |
|         | Ethernet3/1             |                                       |       |                |                 |                  |        |        |       |      |       |
|         | Ethernet3/2             |                                       |       |                |                 |                  |        |        |       |      |       |
|         | Ethernet3/3             |                                       |       |                |                 |                  |        |        |       |      |       |
|         | Ethernet3/4             |                                       |       |                |                 |                  |        |        |       |      |       |
|         | Port-channel            | 10                                    |       |                |                 |                  |        |        |       |      |       |
|         | Applicati               | on Versi                              | ion   | Management I   | P Gateway       | Management Port  | Status |        |       |      |       |
| ۲       | FTD                     | 6.1.0.                                | .330  |                |                 |                  |        |        |       |      |       |

## Configure the FTD General Information tab, as shown in the image:

| Management Interface | Ethernet1/3     |
|----------------------|-----------------|
| Address Type         | IPv4 only       |
| Management IP        | 10.62.148.84    |
| Network Mask         | 255.255.255.128 |
| Network Gateway      | 10.62.148.1     |

| Cisco Firepower Threat Defense - Configuration |                 |   |  |  |  |  |  |
|------------------------------------------------|-----------------|---|--|--|--|--|--|
| General Information Settings Agreement         |                 |   |  |  |  |  |  |
|                                                |                 |   |  |  |  |  |  |
| Interface Information                          |                 |   |  |  |  |  |  |
| Management Interface:                          | Ethernet1/3     | * |  |  |  |  |  |
| Management                                     |                 |   |  |  |  |  |  |
| Address Type:                                  | IPv4 only       | * |  |  |  |  |  |
| IPv4                                           |                 |   |  |  |  |  |  |
| Management IP:                                 | 10.62.148.84    |   |  |  |  |  |  |
| Network Mask:                                  | 255.255.255.128 |   |  |  |  |  |  |
| Network Gateway:                               | 10.62.148.1     |   |  |  |  |  |  |

**Configure** the FTD **Settings** tab, as shown in the image:

| Registration Key                  | cisco             |
|-----------------------------------|-------------------|
| Password                          | Pa\$\$w0rd        |
| Firepower Management Center<br>IP | 10.62.148.50      |
| Search Domains                    | cisco.com         |
| Firewall Mode                     | Routed            |
| DNS Servers                       | 192.168.0.1       |
| Fully Qualified Hostname          | FTD4100.cisco.com |
| Eventing Interface                | -                 |

| Cisco Firepower Threat Defense - Configuration |                   |   |  |  |  |
|------------------------------------------------|-------------------|---|--|--|--|
| General Information Settings                   | Agreement         |   |  |  |  |
| Registration Key:                              | •••••             |   |  |  |  |
| Password:                                      | •••••             |   |  |  |  |
| Firepower Management<br>Center IP:             | 10.62.148.50      |   |  |  |  |
| Search domains:                                | cisco.com         |   |  |  |  |
| Firewall Mode:                                 | Routed            | * |  |  |  |
| DNS Servers:                                   | 192.168.0.1       |   |  |  |  |
| Fully Qualified Hostname:                      | FTD4100.cisco.com |   |  |  |  |
| Eventing Interface:                            |                   | * |  |  |  |

Ensure the Agreement is accepted and select OK.

Step 3. Assign the Data Interfaces.

Expand the Data Ports area and choose each interface to assign to FTD. In this scenario, one interface (Portchannel10) was assigned as shown in the image:

| Provisioning - FTD<br>Standalone   Cisco Firepower Threat Defense   6.1.0.330 |
|-------------------------------------------------------------------------------|
| Data Ports                                                                    |
|                                                                               |
| Ethernet1/4                                                                   |
| Ethernet1/5                                                                   |
| Ethernet1/6                                                                   |
| Ethernet1/7                                                                   |
| Ethernet1/8                                                                   |
| Ethernet2/1                                                                   |
| Ethernet2/2                                                                   |
| Ethernet2/3                                                                   |
| Ethernet2/4 Port-<br>channel10 FTD - 6.1.0.330                                |
| Ethernet2/5 Ethernet1/3 Click to configure                                    |
| Ethernet2/6                                                                   |
| Ethernet2/7                                                                   |
| Ethernet2/8                                                                   |
| Ethernet3/1                                                                   |
| Ethernet3/2                                                                   |
| Ethernet3/3                                                                   |
| Ethernet3/4                                                                   |
| Port-channel10                                                                |
| Application Version Management IP Gateway Management Port Status              |
| FTD 6.1.0.330 10.62.148.84 10.62.148.1 Ethernet1/3                            |
| Ports:                                                                        |
| Data Interfaces: Port-channel10                                               |

Choose Save to finish the configuration.

Step 4. Monitor the Installation Process.

This is how the FTD installation progresses when monitored from the FCM UI, as shown in the images:

| С | ver | view Interfaces  | Logical Devices | Security E | ngine Platform | Settings    |                 |              | System To | ools Help | admin    |
|---|-----|------------------|-----------------|------------|----------------|-------------|-----------------|--------------|-----------|-----------|----------|
|   |     |                  |                 |            |                |             |                 |              | C Refresh | Add       | Device   |
| 6 | F1  | D                | Standalone      | Status: ok |                |             |                 |              |           | ₹÷ .      | <b>/</b> |
|   | 1   | Application      | Version         | -          | Management IP  | Gateway     | Management Port | Status       |           |           |          |
| E | e e | TD               | 6.1.0.330       | :          | 10.62.148.84   | 10.62.148.1 | Ethernet1/3     | 🐝 installing | Disabled  | 6         |          |
|   |     | Ports:           |                 |            |                |             |                 |              | •         |           |          |
|   |     | Data Interfaces: | Port-channel10  |            |                |             |                 |              |           |           |          |

| Ov | erview Interfaces | Logical Device | es Secu    | rity Engine P | latform Sett | tings           |            | System T    | ools Help admin |
|----|-------------------|----------------|------------|---------------|--------------|-----------------|------------|-------------|-----------------|
|    |                   |                |            |               |              |                 |            | C Refresh   | Add Device      |
|    | FTD               | Standalone     | Status: ok |               |              |                 |            |             | F: 2 8          |
|    | Application       | Version        |            | Management IP | Gateway      | Management Port | Status     |             |                 |
|    | FTD               | 6.1.0.330      |            | 10.62.148.84  | 10.62.148.1  | Ethernet1/3     | offline    | Enabled 🌑 💏 | [               |
|    | Ports:            |                |            |               |              |                 |            |             |                 |
|    | Data Interfaces:  | Port-channel10 |            |               |              |                 |            |             |                 |
|    |                   |                |            |               |              |                 |            |             |                 |
| Ov | erview Interfaces | Logical Device | es Secu    | rity Engine P | latform Sett | tings           |            | System T    | ools Help admin |
|    |                   |                |            |               |              |                 |            | C Refresh   | Add Device      |
|    | FTD               | Standalone     | Status: ok |               |              |                 |            |             | ۶. 🥒 🗄          |
|    | Application       | Version        |            | Management IP | Gateway      | Management Port | Status     |             |                 |
| Ξ  | FTD               | 6.1.0.330      |            | 10.62.148.84  | 10.62.148.1  | Ethernet1/3     | 🍀 starting | Enabled 🌒 😤 |                 |
|    | Ports:            |                |            |               |              |                 |            |             |                 |
|    | Data Interfaces:  | Port-channel10 |            |               |              |                 |            |             |                 |
|    |                   |                |            |               |              |                 |            |             |                 |
| Ov | erview Interfaces | Logical Device | es Secu    | rity Engine P | latform Sett | tings           |            | System T    | ools Help admin |
|    |                   |                |            |               |              |                 |            | C Refresh   | Add Device      |
|    | FTD               | Standalone     | Status: ok |               |              |                 |            |             | ۴. 🥜 🖯          |
|    | Application       | Version        |            | Management IP | Gateway      | Management Port | Status     |             |                 |
| •  | FTD               | 6.1.0.330      |            | 10.62.148.84  | 10.62.148.1  | Ethernet1/3     | n started  | Enabled 🌒 🖗 |                 |
|    | Ports:            |                |            |               |              |                 |            |             |                 |
|    | Data Interfaces:  | Port-channel10 |            |               |              |                 |            |             |                 |

Monitor the installation process from the Firepower CLI:

| <#root>                                                                                                    |
|----------------------------------------------------------------------------------------------------|
| FPR4100#                                                                                                    |
| connect module 1 console                                                                                                    |
| Telnet escape character is '~'.<br>Trying 127.5.1.1<br>Connected to 127.5.1.1.<br>Escape character is '~'.                                                 |
| CISCO Serial Over LAN:<br>Close Network Connection to Exit                                                                                                 |
| Cisco FTD: CMD=-start, CSP-ID=cisco-ftd.6.1.0.330ftd_001_JAD19500F7YHCNL7715, FLAG=''                                                                      |
| Cisco FTD starting                                                                                                    |
| Registering to process manager<br>VNICs requested: 9,22<br>Cisco FTD started successfully.<br>Cisco FTD initializing<br>Firepower-module1>Setting up VNICs |

Found Firepower management vnic 18. No Firepower eventing vnic configured. Updating /ngfw/etc/sf/arc.conf ... Deleting previous CGroup Configuration ... Initializing Threat Defense ... [ OK ] Starting system log daemon... Г ОК 1 Stopping mysql... Dec 12 17:12:17 Firepower-module1 SF-IMS[14629]: [14629] pmtool:pmtool [ERROR] Unable to connect to UNI Starting mysql... Dec 12 17:12:17 Firepower-module1 SF-IMS[14641]: [14641] pmtool:pmtool [ERROR] Unable to connect to UNI Flushing all current IPv4 rules and user defined chains: ...success Clearing all current IPv4 rules and user defined chains: ...success Applying iptables firewall rules: Flushing chain `PREROUTING' Flushing chain `INPUT' Flushing chain `FORWARD' Flushing chain `OUTPUT' Flushing chain `POSTROUTING' Flushing chain `INPUT' Flushing chain `FORWARD' Flushing chain `OUTPUT' Applying rules successed Flushing all current IPv6 rules and user defined chains: ...success Clearing all current IPv6 rules and user defined chains: ...success Applying ip6tables firewall rules: Flushing chain `PREROUTING' Flushing chain `INPUT' Flushing chain `FORWARD' Flushing chain `OUTPUT' Flushing chain `POSTROUTING' Flushing chain `INPUT' Flushing chain `FORWARD' Flushing chain `OUTPUT' Applying rules successed Starting nscd... mkdir: created directory '/var/run/nscd' Г ОК 1 Starting , please wait.....complete. Firstboot detected, executing scripts OK Executing S01virtual-machine-reconfigure Г ٦ ОК Executing S02aws-pull-cfg Ε ٦ Executing S02configure\_onbox Ε OK ] Executing SO4fix-httpd.sh Ε 0K ] Executing SO6addusers Ε ОК ٦ Executing S07uuid-init OK Ε ] Executing SO8configure\_mysql Ε OK ] \*\*\*\*\*\*\*\*\*\* Attention \*\*\*\*\*\*\*\* Initializing the configuration database. Depending on available system resources (CPU, memory, and disk), this may take 30 minutes or more to complete. \*\*\*\*\*\*\*\*\*\* Attention \*\*\*\*\*\*\*\* Executing S09database-init Ε OK ] Executing S11database-populate Ε OK ٦ Executing S12install\_infodb Г OK ٦ Executing S15set-locale.sh Ε OK ٦ Executing S16update-sensor.pl Ε OK ] Executing S19cert-tun-init Ε OK ] Executing S20cert-init Г OK 1

| Executing S21disable_estreamer                                              | Ε    | OK   | ]   |                      |      |
|-----------------------------------------------------------------------------|------|------|-----|----------------------|------|
| Executing S25create_default_des.pl                                          | Γ    | OK   | ]   |                      |      |
| Executing S30init_lights_out_mgmt.pl                                        | Γ    | OK   | ]   |                      |      |
| Executing S40install_default_filters.pl                                     | Ε    | ОК   | ]   |                      |      |
| Executing S42install_default_dashboards.pl                                  | Ε    | ОК   | ]   |                      |      |
| Executing S43install_default_report_templates.pl                            | Ε    | ОК   | ]   |                      |      |
| Executing S44install_default_app_filters.pl                                 | Ε    | OK   | ]   |                      |      |
| Executing S45install_default_realms.pl                                      | Ε    | ОК   | ]   |                      |      |
| Executing S47install_default_sandbox_E0.pl                                  | Ε    | ОК   | ]   |                      |      |
| Executing S50install-remediation-modules                                    | Ε    | ОК   | ]   |                      |      |
| Executing S51install_health_policy.pl                                       | Ε    | OK   | ]   |                      |      |
| Executing S52install_system_policy.pl                                       | Ε    | OK   | ]   |                      |      |
| Executing S53change_reconciliation_baseline.pl                              | Ε    | OK   | ]   |                      |      |
| Executing S70remove_casuser.pl                                              | Ε    | OK   | ]   |                      |      |
| Executing S70update_sensor_objects.sh                                       | Γ    | OK   | ]   |                      |      |
| Executing S85patch_history-init                                             | Ε    | OK   | ]   |                      |      |
| Executing S90banner-init                                                    | Γ    | OK   | ]   |                      |      |
| Executing S96grow_var.sh                                                    | Γ    | OK   | ]   |                      |      |
| Executing S96install_vmware_tools.pl                                        | Γ    | OK   | נ   |                      |      |
| ***** Attention ********                                                    |      |      |     |                      |      |
| Initializing the system's localization settings. Depending on av            | aila | ble  |     |                      |      |
| system resources (CPU, memory, and disk), this may take 10 minute           | S    | ~    |     |                      |      |
| or more to complete.                                                        |      |      |     |                      |      |
|                                                                             |      |      |     |                      |      |
| ********* Attention *********                                               |      |      |     |                      |      |
| Executing S96localize-templates                                             | Ε    | OK   | ]   |                      |      |
| Executing S96ovf-data.pl                                                    | Ε    | OK   | ]   |                      |      |
| Executing S97compress-client-resources                                      | Ε    | OK   | ]   |                      |      |
| Executing S97create_platinum_forms.pl                                       | Ε    | OK   | ]   |                      |      |
| Executing S97install_cas                                                    | Ε    | OK   | ]   |                      |      |
| Executing S97install_cloud_support.pl                                       | Ε    | OK   | ]   |                      |      |
| Executing S97install_geolocation.pl                                         | Ε    | ОК   | ]   |                      |      |
| Executing S97install_ssl_inspection.pl                                      | Ε    | ОК   | ]   |                      |      |
| Executing S97update_modprobe.pl                                             | Ε    | ОК   | ]   |                      |      |
| Executing S98check-db-integrity.sh                                          | Ε    | ОК   | ]   |                      |      |
| Executing S98htaccess-init                                                  | Ε    | ОК   | ]   |                      |      |
| Executing S98is-sru-finished.sh                                             | Ε    | ОК   | ]   |                      |      |
| Executing S99correct_ipmi.pl                                                | Ε    | ОК   | ]   |                      |      |
| Executing S99start-system                                                   | Ε    | ОК   | ]   |                      |      |
| Executing S99z_db_restore                                                   | Ε    | ОК   | ]   |                      |      |
| Executing S99_z_cc-integrity.sh                                             | Ľ    | OK   | ]   |                      |      |
| Firstboot scripts finished.                                                 | _    |      | _   |                      |      |
| Configuring NTP                                                             | ]    | OK   | ]   |                      |      |
| insmod: ERROR: could not insert module /lib/modules/kernel/drivers/u        | 10/1 | gb_u | 10. | ko: File exists      |      |
| rw console=ttyS0,38400 loglevel=2 auto kstack=128 reboot=force panic        | =1 i | de_g | ene | ric.probe_mask=0x1 i | del= |
| Fru Size : 512 bytes                                                        |      |      |     |                      |      |
| Done                                                                        |      |      |     |                      |      |
| VNIC command successful                                                     |      |      |     |                      |      |
| VNIC command successful                                                     |      |      |     |                      |      |
| fatattr: FAI_10CIL_GEI_AITRIBUTES: Inappropriate foct for device            |      |      |     |                      |      |
| Tatattr: can't open '/mnt/disk0/.private2': No such file or director        | У    |      |     |                      |      |
| <pre>tatattr: can't open /mnt/diskU/.ngtw': No such file or directory</pre> |      |      |     |                      |      |
| Model reconfigure detected, executing scripts                               |      |      |     |                      |      |
| Pinging mysql                                                               |      |      |     |                      |      |
| Found mysql is running                                                      | -    | 011  | -   |                      |      |
| Executing 45update-sensor.pl                                                | L    | UK   | Ţ   |                      |      |
| Executing Sprecalculate_arc.pl                                              | L    | UK   | L   |                      |      |
| Mon Dec 12 17:16:15 UIC 2016                                                |      |      |     |                      |      |
| Starting MySQL                                                              |      |      |     |                      |      |
| ringing mysql                                                               |      |      |     |                      |      |

Pinging mysql, try 1 Found mysql is running Detecting expanded storage... Running initializeObjects... Stopping MySQL... Killing mysqld with pid 32651 Wait for mysqld to exit\c done Mon Dec 12 17:16:21 UTC 2016 [ OK ] Starting sfifd... Starting Cisco Firepower 4140 Threat Defense, please wait...No PM running! ...started. Cisco FTD initialization finished successfully. ... output omitted ... Reading from flash... Cryptochecksum (changed): blabfa7e 63faee14 affdddb0 9bc9d8cd INFO: Power-On Self-Test in process. INFO: Power-On Self-Test complete. INFO: Starting HW-DRBG health test (DRBG 0)... INFO: HW-DRBG health test (DRBG 0) passed. INFO: Starting HW-DRBG health test (DRBG 1)... INFO: HW-DRBG health test (DRBG 1) passed. INFO: Starting SW-DRBG health test... INFO: SW-DRBG health test passed. Firepower-module1> Firepower-module1> show services status Services currently running: Feature | Instance ID | State | Up Since \_\_\_\_\_ ftd | 001\_JAD19500F7YHCNL7715 | RUNNING

| :00:08:07

#### Task 6. Register FTD into the Firepower Management Center (FMC)

**Task requirement** 

Register FTD into the FMC.

#### Solution

Step 1. Verify basic connectivity between the FTD and the FMC.

Before you register the FTD to the FMC, verify basic connectivity between the FTD and the FMC:

<#root>
Firepower-module1>
connect ftd
Connecting to ftd console... enter exit to return to bootCLI
>
ping system 10.62.148.50
PING 10.62.148.50 (10.62.148.50) 56(84) bytes of data.
64 bytes from 10.62.148.50: icmp\_seq=1 ttl=64 time=0.133 ms
64 bytes from 10.62.148.50: icmp\_seq=3 ttl=64 time=0.123 ms
64 bytes from 10.62.148.50: icmp\_seq=3 ttl=64 time=0.123 ms

Due to bootstrap configuration, the FTD has the manager FMC already configured:

<#root>
>
show managers
Host : 10.62.148.50
Registration Key : \*\*\*\*
Registration :
pending
RPC Status :

Step 2. Add the FTD into the FMC.

On the FMC, navigate to the **Devices> Device Management** tab and navigate to **Add... > Add Device**, as shown in the image:

| Overview Analysis        | Policies | Devi | ces | Object | s AMI     | P            |            | Deploy       | 0 | System      | Help 🔻     | admin 🔻    |
|--------------------------|----------|------|-----|--------|-----------|--------------|------------|--------------|---|-------------|------------|------------|
| <b>Device Management</b> | NAT      | VPN  | QoS | Plat   | form Sett | ings         |            |              |   |             |            |            |
|                          |          |      |     |        |           |              |            | By Group     |   | ~           | <b>O</b>   | ۰ ۲        |
| Name                     |          |      |     | Group  | Model     | License Type | Access Cor | ntrol Policy |   | <li>Ac</li> | d Device   |            |
| 4 🣁 Ungrouped (6)        |          |      |     |        |           |              |            |              |   | 💿 Ac        | ld High Av | ailability |

Configure the FTD device settings, as shown in the image:

| Add Device                                                                                                    |                                                                                                    | ?  | × |  |  |  |  |  |  |
|----------------------------------------------------------------------------------------------------|----------------------------------------------------------------------------------------------------|----|---|--|--|--|--|--|--|
| Host:                                                                                                    | 10.62.148.84                                                                                                    |    |   |  |  |  |  |  |  |
| Display Name:                                                                                                    | FTD4100                                                                                                    |    |   |  |  |  |  |  |  |
| Registration Key:                                                                                                    | cisco                                                                                                    |    |   |  |  |  |  |  |  |
| Group:                                                                                                    | None                                                                                                    | ×  |   |  |  |  |  |  |  |
| Access Control Policy:                                                                                                    | FTD4100                                                                                                    | ~  |   |  |  |  |  |  |  |
| Smart Licensing<br>Malware:                                                                                                    | <ul> <li>Image: A start of the start of the start of</li></ul> |    |   |  |  |  |  |  |  |
| Threat:                                                                                                    |                                                                                                    |    |   |  |  |  |  |  |  |
| URL Filtering:                                                                                                    |                                                                                                    |    |   |  |  |  |  |  |  |
| <ul> <li>Advanced</li> <li>On version 5.4 devices or earlier, the licensing options will need to be specified from <u>licensing page</u>.</li> </ul> |                                                                                                    |    |   |  |  |  |  |  |  |
|                                                                                                    | Register Canc                                                                                                    | el |   |  |  |  |  |  |  |

Choose the **Register** button.

On the FMC, check the Tasks to see how the registration progresses. In addition to the registration, the FMC also:

- Discovers the FTD device (retrieve present interface configuration).
- Deploys the initial policy.

Successful registration is as shown in the image:

| Overview Analysis                                                                                                    | Policies | Devid | ces C | bjects   | AMP        |           |                  |              | Deploy     | 📀 S        | ystem | Help 🔻 | admi | in v |
|----------------------------------------------------------------------------------------------------|----------|-------|-------|----------|------------|-----------|------------------|--------------|------------|------------|-------|--------|------|------|
| Device Management                                                                                                    | NAT      | VPN   | QoS   | Platforr | n Settings |           |                  |              |            |            |       |        |      |      |
|                                                                                                    |          |       |       |          |            |           |                  |              | By Group   |            | ~     | ٢      | Add  | •    |
| Name                                                                                                    |          |       |       |          |            | Group     | Model            | License Type | Access Con | trol Polic | :y    |        |      |      |
| <ul> <li>Ungrouped (7)</li> <li>FTD4100</li> <li>10.62.148.84 - Cisco Firepower 4140 Threat Defense - v6.1.0 - routed</li> </ul> |          |       |       |          |            | Cisco Fir | Base, Threat, Ma | FTD4100      |            | 6          | 0     |        |      |      |

**Note**: In version 6.1, the Firepower Device Manager (FDM) was introduced to provide on-box management. An FTD installed on a Firepower appliance cannot be managed by the FDM.

### Task 7. Upgrade FTD

Task requirement

Upgrade the FTD from 6.1.0.330 to 6.1.0.1.

#### Solution

Step 1. Verify the compatibility.

Check the FXOS Release Notes to ensure the target FTD version is compatible with the FXOS software. If needed, first upgrade the FXOS software.

Step 2. Upgrade the FTD.

The FTD software is managed by the FMC, not the FCM. To upgrade the FTD module, connect to the FMC, navigate to the **System > Updates**page, and choose **Upload** Update, as shown in the image.

| Overview                                  | Analysis           | Policies | Devices | Objects     | AMP               |                              |            |              |             |         | Deploy     |        | System |
|-------------------------------------------|--------------------|----------|---------|-------------|-------------------|------------------------------|------------|--------------|-------------|---------|------------|--------|--------|
|                                           |                    |          |         |             |                   | Configuration                | Users      | Domains      | Integration | Updates | Licenses 🔻 | Health | n ▼ M  |
| Product (                                 | Updates            | Rule Up  | dates   | Geolocatior | updates           |                              |            |              |             |         |            |        |        |
| Currently running software version: 6.1.0 |                    |          |         |             |                   |                              |            |              |             |         |            |        |        |
| Updates                                   |                    |          |         |             |                   |                              |            |              |             |         |            |        |        |
|                                           | Upload software up |          |         |             | dates and patches | here.                        |            |              |             |         |            |        |        |
|                                           |                    |          |         | Packag      | je                | Choose File Cis<br>Upload Ca | sco_FTD_SS | 51.0.1-53.sh |             |         |            |        |        |

Install the update on the FTD module, as shown in the images:

| Overview Analysis          | Policies        | Device   | s Objects   | AMP    |               |        |               |              |              | Deploy           | / 🥥     | System    |
|----------------------------|-----------------|----------|-------------|--------|---------------|--------|---------------|--------------|--------------|------------------|---------|-----------|
|                            |                 |          |             |        | Configuration | Users  | Domains       | Integration  | Updates      | Licenses 🔻       | Health  | n.▼ Mo    |
| Product Updates            | Rule Upd        | ates     | Geolocation | Update | s             |        |               |              |              |                  |         |           |
|                            |                 |          |             |        |               |        |               |              |              |                  | 🗿 Uploa | d Update  |
| Currently running software | version: 6.1.   | 0        |             |        |               |        |               |              |              |                  |         |           |
| Updates                    |                 |          |             |        |               |        |               |              |              |                  |         |           |
| Туре                       |                 |          |             |        | Version       | Date   |               |              | Release Note | es <u>Reboot</u> | 1       |           |
| Sourcefire Vulnerability A | and Fingerprint | Database | e Updates   |        | 275           | Wed    | Nov 16 16:50  | :43 UTC 2016 |              | No               |         | <b>1</b>  |
| Cisco FTD SSP Patch        |                 |          |             |        | 6.1.0.1-53    | Fri De | ec 2 17:37:52 | UTC 2016     |              | Yes              |         | <b>14</b> |

Optionally, you can launch a Readiness Check:

| Product Upda                                       | ates                                 | Rule Updates                                                        | Geolocation Updates |                                                      |                |
|----------------------------------------------------|--------------------------------------|---------------------------------------------------------------------|---------------------|------------------------------------------------------|----------------|
|                                                    |                                      |                                                                     | _                   | Currently running software ve                        | ersion: 6.1.0  |
| Selected Upd                                       | late                                 |                                                                     |                     |                                                      |                |
| Type<br>Version<br>Date<br>Release Notes<br>Reboot | Cisco F<br>6.1.0.1<br>Fri Dec<br>Yes | isco FTD SSP Patch<br>.1.0.1-53<br>ri Dec 2 17:37:52 UTC 2016<br>es |                     |                                                      | By Group ▼     |
| 🗹 🔻 Ungrouped                                      | (1 tota                              | l)                                                                  |                     |                                                      |                |
| FTD4100<br>10.62.148.84                            | - Cisco f                            | Firepower 4140 Threat [                                             | Defense v6.1.0      | Health Policy<br>Initial Health Policy 2<br>12:21:09 | 016-11-21 🥝 📀  |
|                                                    |                                      |                                                                     |                     | Launch Readiness Check                               | Install Cancel |

#### A successful Readiness Check is shown in the image:

| Readiness Check Status                                              |
|---------------------------------------------------------------------|
| Current Version: 6.1                                                |
| Update Version: 6.1.0.1-53                                          |
|                                                                     |
| Readiness Check Complete                                            |
|                                                                     |
|                                                                     |
|                                                                     |
| Total 1 devices Selected                                            |
| FTD4100<br>10.62.148.84 - Cisco Firepower 4140 Threat Defensev6.1.0 |
| Status Logikeauness Check To 10.02.146.04 Success                   |

To start the upgrade process, click **Install**, as shown in the image:

| Product Upd                                        | lates                                | Rule Updates                                 | Geolocation Updates                                                                         |
|----------------------------------------------------|--------------------------------------|----------------------------------------------|---------------------------------------------------------------------------------------------|
|                                                    |                                      |                                              | Currently running software version: 6.1.0                                                   |
| Selected Up                                        | date                                 |                                              |                                                                                             |
| Type<br>Version<br>Date<br>Release Notes<br>Reboot | Cisco F<br>6.1.0.1<br>Fri Dec<br>Yes | TD SSP Patch<br>-53<br>: 2 17:37:52 UTC 2016 | By Group 🔻                                                                                  |
| 🕑 🔻 Ungroupe                                       | d (1 tota                            | al)                                          |                                                                                             |
| FTD4100<br>10.62.148.84                            | - Cisco I                            | Firepower 4140 Threat D                      | Health PolicyDefense v6.1.0Initial Health Policy 2016-11-21Initial Health Policy 2016-11-21 |
|                                                    |                                      |                                              | Launch Readiness Check Install Cancel                                                       |

The upgrade requires an FTD reboot, as shown in the image:

| 10.62.148.50 says:                                                                |    | ×      |  |  |  |  |  |  |  |  |
|-----------------------------------------------------------------------------------|----|--------|--|--|--|--|--|--|--|--|
| Update installation will reboot the system(s). Are you sure you want to continue? |    |        |  |  |  |  |  |  |  |  |
|                                                                                   | ок | Cancel |  |  |  |  |  |  |  |  |

Similarly to the FTD installation, the FTD upgrade process can be monitored from the FMC UI (Tasks). Upgrade progress can be tracked from the FTD CLI (CLISH mode).

After upgrade completion, deploy a policy to the FTD, as shown in the image:

|                       |                             |                  | Depk       | oy 📀    | System     | Help 🔻  | adm          | in v |
|-----------------------|-----------------------------|------------------|------------|---------|------------|---------|--------------|------|
| Deployments           | Health                      | Tasks            |            |         |            |         | ٥            | ?    |
| (20+ total)           | 0 waiting                   | 0 running        | 0 retrying | 20+ suc | ccess 0 fa | ailures |              |      |
| ✓ Remote Inst         | all                         |                  |            |         |            | 12m 3   | 55s <b>x</b> | -    |
| Apply to<br>Please re | 10.62.148.8<br>apply polici | 4.<br>es to your | managed de | vices.  |            |         |              |      |

### Verification

From the FMC UI, as shown in the image:

| Overview              | Analysis                            | Policies     | Device     | es Ob     | jects      | АМР       |       |
|-----------------------|-------------------------------------|--------------|------------|-----------|------------|-----------|-------|
| Device Mar            | nagement                            | NAT          | VPN        | QoS       | Platform   | Settings  |       |
|                       |                                     |              |            |           |            |           |       |
| Name                  |                                     |              |            |           |            |           | Group |
| Ungro<br>SFTE<br>10.0 | uped (7)<br>04100<br>62.148.84 - Ci | sco Firepowe | er 4140 Th | reat Defe | nse v6.1.0 | 0.1 route |       |

From the FCM UI, as shown in the image:

| Overview 1       | Interfaces | Logical Devi   | ces Security En   | gine Platform   | Settings     |  |  |
|------------------|------------|----------------|-------------------|-----------------|--------------|--|--|
|                  |            |                |                   |                 |              |  |  |
| FTD Sta          |            | tandalone      | Status: ok        |                 |              |  |  |
| Application      |            | Version        |                   | Management IP   |              |  |  |
| FTD              |            | 6.1.0.1.53     |                   | 10.62.148.84    |              |  |  |
| From the chassis | CLI:       |                |                   |                 |              |  |  |
|                  |            |                |                   |                 |              |  |  |
| <#root>          |            |                |                   |                 |              |  |  |
| FPR4100#         |            |                |                   |                 |              |  |  |
| scope ssa        |            |                |                   |                 |              |  |  |
| FPR4100 /ssa #   |            |                |                   |                 |              |  |  |
| show app-instand | ce         |                |                   |                 |              |  |  |
| Application Name | e Slot ID  | Admin State    | Operational State | Running Version | Startup Vers |  |  |
| ftd              | 1          | Enabled        | Online            |                 |              |  |  |
| 6.1.0.1.53       |            |                |                   |                 |              |  |  |
| 6.1.0.330        | Not Appl   | Not Applicable |                   |                 |              |  |  |
| From the FTD CI  | LI:        |                |                   |                 |              |  |  |

C1

<#root>

FPR4100#

```
connect module 1 console
Telnet escape character is '~'.
Trying 127.5.1.1...
Connected to 127.5.1.1.
Escape character is '~'.
CISCO Serial Over LAN:
Close Network Connection to Exit
>
show version
-----[ FTD4100.cisco.com ]------
Model
                      : Cisco Firepower 4140 Threat Defense (76)
Version 6.1.0.1 (Build 53)
                      : 22c66994-c08e-11e6-a210-931f3c6bbbea
UUTD
Rules update version : 2016-03-28-001-vrt
VDB version
                     : 275
_____
```

```
>
```

## **Firepower 2100**

The FTD on Firepower 2100 uses a single bundle that contains both FXOS and FTD images. Therefore, the installation and upgrade procedures are different than on FP4100/FP9300.

### **FTD Installation on FP2100**

There are 4 different procedures, which are case dependent:

Case 1: Erase configuration and restart the system with the same FTD image.

Case 2: Re-image the system with a new application software version.

Case 3: Reimage the system to its factory default settings.

Case 4: Reimage the system to its factory default settings (admin password recovery).

For details relevant to each case and its procedure, check:

**Reimage Procedures** 

Case 2 serves the majority of FTD installation cases, while Case 3 (format and boot from ROMMON) can be used in specific cases (for example, system is unstable or in a boot loop, and so on).

### FTD Upgrade on FP2100

Because there is no separate FXOS bundle, to upgrade an FTD on FP2100, do the steps listed:

Step 1. Verify the compatibility.

If the FTD is managed by FMC (off-box management), check the Compatibility section in the software

target FTD Release Notes.

Step 2. If there is a need, first upgrade the FMC. Always run the FMC software version equal to or higher than the FTD target software version.

Step 3. Upgrade the FTD.

Use the same procedure as the one documented for FP4100/9300. Important documents to read before an upgrade of the FTD:

- FTD Release Notes (For example, if you want to upgrade to version 6.3.0.2, check the 6.3.0.2 Release Notes to verify the upgrade paths and all relevant details.) <u>Release Notes</u>
- FMC Upgrade Guide (Chapter: Upgrade Firepower Threat Defense: Other Devices) <u>Cisco Firepower</u> <u>Management Center Upgrade Guide, Version 6.0–7.0</u>

## Verify

There is currently no verification procedure available for this configuration.

## Troubleshoot

There is currently no specific information available to troubleshoot this configuration.

## **Related Information**

- FXOS Compatibility Guide
- <u>Cisco Firepower NGFW documentation</u>
- <u>Technical Support & Documentation Cisco Systems</u>